# 2021年河北省职业院校技能大赛

# 现代电气控制系统安装与调试样题

(总时间: 240 分钟)

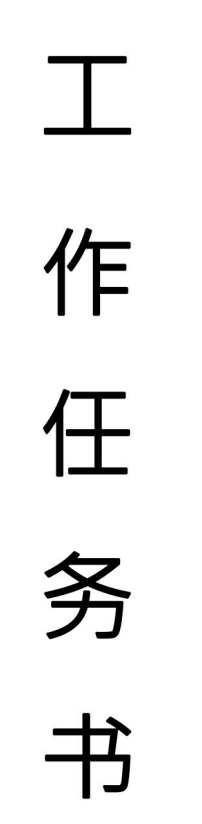

场次号\_\_\_\_工位号\_\_\_\_

### 注意事项

一、本任务书共 19页, 含维修工作票及排故机床图纸 2页、
I/O 分配表 2页和 A3 版空白图纸2页等。如出现缺页、字迹不清
等问题,请及时向裁判示意,进行任务书的更换。

二、在完成工作任务的全过程中,严格遵守电气安装和电气 维修的安全操作规程。电气安装中,低压电器安装按《电气装置 安装工程低压电器施工及验收规范(GB50254-96)》验收。

三、不得擅自更改设备已有器件位置和线路,若现场设备安 装调试有疑问,须经设计人员(赛场评委)同意后方可修改。

四、竞赛过程中,参赛选手认定竞赛设备的器件有故障,可 提出更换,器件经现场裁判测定完好属参赛选手误判时,每次扣 参赛队1分;若因人为操作损坏器件,酌情扣5-10分;后果严 重者(如导致PLC、变频器、伺服等烧坏),本次竞赛成绩计0 分。

五、所编 PLC、触摸屏等程序必须保存到计算机的"D:\场次 号-工位号"文件夹下,场次号和工位号以现场抽签为准。

六、参赛选手在完成工作任务的过程中,不得在任何地方标 注学校名称、选手姓名等信息。

七、比赛结束后, 参赛选手需要将任务书以及现场发放的图 纸、资料、草稿纸等材料一并上交, 不得带离考场。

# 请按要求在 4 个小时内完成以下工作任务:

一、按"冲床控制系统控制说明书"要求, 设计电气控制原理图,
 制定相应到 I0 分配表,并按图完成器件选型计算、器件安装、电路
 连接(含主电路) 和相关元件参数设置。

二、按"冲床控制系统控制要求" · 编写 PLC 程序及触摸屏程序 · 完成后下载至设备 PLC 及触摸屏 · 并调试该电气控制系统达到控制要求 ·

三、根据赛场设备上所提供的故障考核系统装置,参考 T68 镗床 电气原理图,排除机床电气控制电路板上所设置的故障,使该电路能 正常工作,同时完成维修工作票。

本次工作任务请在 YL-158GAI 型现代电气控制系统安装与调试 实训考核装置上完成 · 该装置的结构介绍及使用方法请参考用户说明 书。

### 冲床控制系统说明书

#### 一、 冲床控制系统运行说明

冲床控制系统由十字滑台送料机构、钢板夹紧装置、冲头装置组成。工作时将要冲孔的钢板夹紧, 通过十字滑台送料机构将钢板移动 到冲头下方, 冲头向下运动, 在钢板规定位置冲孔。其中十字滑台送 料动作由 X 轴电机与 Y 轴电机驱动, 冲头向下及返回动作由冲头升降 电机驱动,冲孔动作由冲孔电机驱动。

本任务书中,要求在钢板上冲孔7个, 各孔的位置如图1所示。

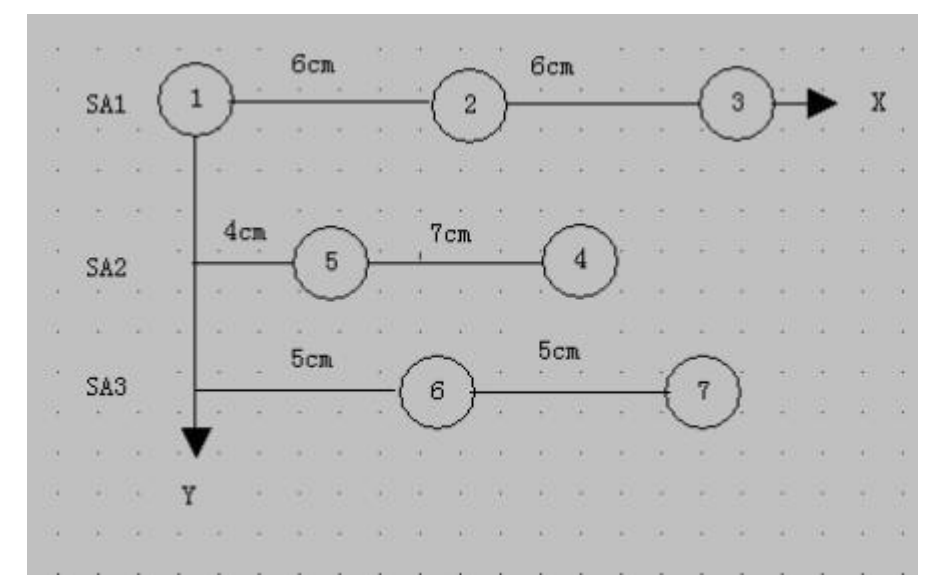

图 1 冲孔位置示意图(图中标注的线段尺寸为两孔中心距)

比如要加工 5 号孔, X 轴电机从原点 SQ1 开始运行至 5 号孔对应 位置, 然后 Y 轴电机正转运行 SA2 位置,即十字滑台送料到位;之后 冲头升降电机下降并到位停止,最后冲孔电机运行冲孔。冲孔完成后, 冲孔电机停止, 冲头升降电机上升。十字滑台根据要求进行返回原点 或是继续工作。

冲床控制系统系统由以下电气控制回路组成:

工作台 X 轴电机 M1 控制回路 【M1 为伺服电机; 伺服电机参数设

置如下:伺服电机旋转一周需要 500 个脉冲, 正转/反转的转速可为 1 圈/秒-3 圈/秒;正转对应工作台由左向右运行】。

工作台 Y 轴电机 M2 控制回路 【M2 为步进电动机:步进电机参数 设置如下:步进电机旋转周需要 600 个脉冲,正转/反转的转速可为 1 圈/秒~3 圈/秒】。

冲头升降电机 M3 控制回路 [M3 为三相异步电动机(带速度继电 器), 由变频器进行多段速控制,变频器参数设置为第一段速为 15Hz, 第二段速 25HZ, 第三段速为-20Hz, 第四段速为-30Hz, 第五段速为 50Hz, 加速时间 0.1 秒, 减速时间 0.1 秒】。

冲孔电机 M4 控制回路 【M4 为双速电机(不带速度继电器).要求 低速正反转,高速能正转运行】。

#### 二、 冲床控制系统系统安装方案要求

1、本系统使用三台 PLC, 网络指定 Q0CPU/S7-300/S7-1500 为主 站,2 台 FX3U/S7-200Smart/S7-1200 为从站,分别以 CC Link 或工 业以太网的形式组网。

2、MCGS 触摸屏应连接到系统中主站 PLC 上(三菱系统中触摸屏 连接 到 QPLC 的 RS232 端口;西门子系统中触摸屏连接到 S7-300/S7-1500 的以太网端口, 不允许连接到交换机)

| 3、 | 电机控制、     | I/0, | HMI 与 PL | C 组合分配方案(其余 | 余自行定义): |
|----|-----------|------|----------|-------------|---------|
|    | \ <u></u> |      |          |             |         |

| 方案      | 三菱 Q 系列    | 西门子 S7-300      | 西门子 S7-1500 |
|---------|------------|-----------------|-------------|
| 电机      | +FX3U 系列方案 | +S7-200Smart 方案 | +S7-1200 方案 |
| HMI     | Q00UCPU    | CPU314C-2PN/DP  | CPU 1511    |
| SA1~SA5 |            |                 |             |

| M3、M4<br>SB1~SB2<br>HL1~HL5   | FX3U-32MT | S7-200Smart<br>6ES7288-1ST30-0AA0 | CPU 1212C<br>6ES7212-1AE40-0XB0 |
|-------------------------------|-----------|-----------------------------------|---------------------------------|
| M1、 M2、编码器<br>SQ1~SQ5<br>温度模块 | FX3U-32MR | S7-200Smart<br>6ES7288-1SR40-0AA0 | CPU 1212C<br>6ES7212-1BE40-0XB0 |

4、根据本说明书设计电气控制原理图, 根据所设计的电路图连接电路.不允许借用机床考核单元电气回路。把2台SMARTPLC电气原理图及 M4 主电路绘制在标准图纸上,并标注 I/O 定义功能和变频器、伺服驱动器主要参数及功能, 不需要绘制其他电机主电路。在"设计"栏中填入选手工位号,在"制图"栏中填入 PLC 品牌型号。

5、三台 PLC 和变频器安装位置要求如图 2 所示。不允许自行定 义位置, 不得擅自更改设备已有器件位置和线路, 其余器件位置自 行定义。

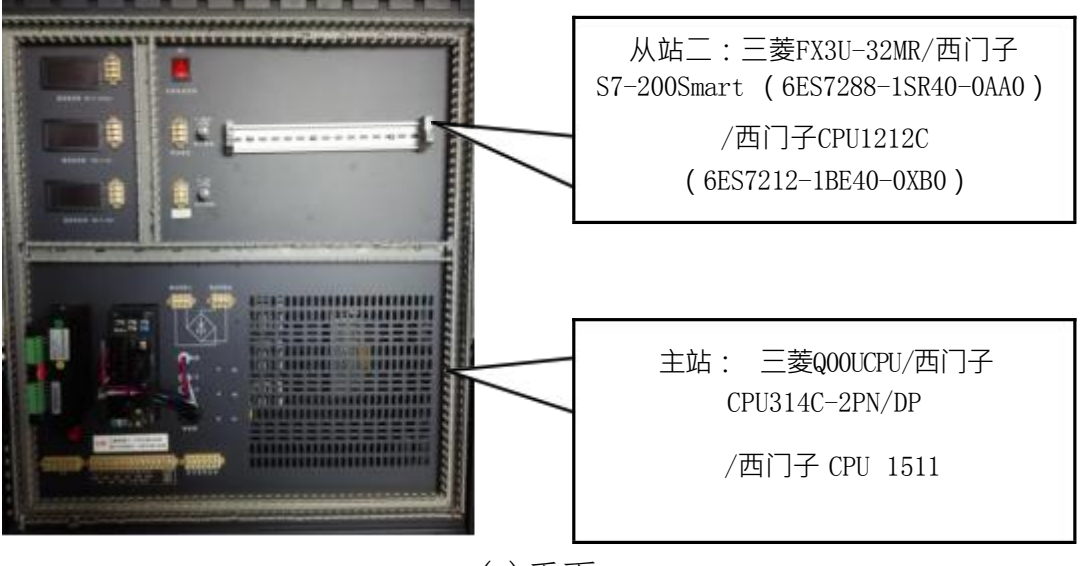

(a)正面

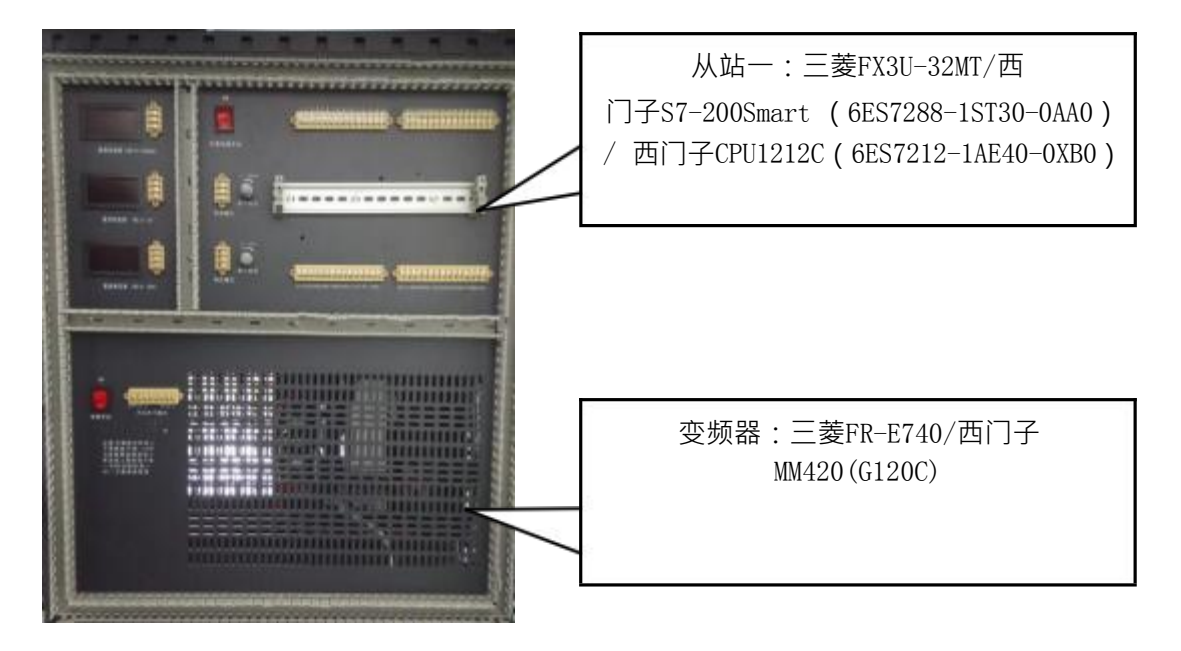

#### (b)背面

图 2 PLC 和变频器安装位置示意图

#### 三、 冲床控制系统系统控制要求

冲床控制系统系统设备具备三种工作模式, 模式一: 通讯测试模 式; 模式二: 调试模式; 模式三: 运行模式。设备上电后触摸屏进入 首页界面。

#### 1、首界面要求

首页界面是启动界面(如图3所示)。

选择"进入测试"界面, 弹出"用户登入"窗口(如图4所示), 用户 名下拉选"负责人",输入密码"2021"方可进入"调试模式界面",密码 错误不能进入界面,调试完成后自动返回首页界面(也可在调试过程 点击按钮返回)

选择"进入运行"界面, 弹出"用户登入"窗口, 用户名下拉选"操作员", 输入密码"0000"方可进入"运行界面",密码错误不能进入界面。可直 接点击返回按钮返回首页界面。

选择"进入通讯测试"界面, 弹出"用户登入"窗口, 用户名下

拉选"操作员"或"负责人", 输入相对应的密码方可进入"通讯测试 界面",密码错误不能进入界面。可直接点击返回按钮返回首页界面。 如出现报警, 跳出报警窗口, 解除报警后返回当前窗口, 继续调试或 运行。

| 现代电气  | 控制系统安装与调制    | 式首页界面 |              |            |               |       |        |    | _ |             |   |   |     |
|-------|--------------|-------|--------------|------------|---------------|-------|--------|----|---|-------------|---|---|-----|
|       | — 人机界面切换操作 - |       | 田户1<br>  本務: | <u>8</u> : | · 朱贞/         |       |        |    |   |             |   |   | 3   |
|       |              |       | -            | en și      | <b>a</b> . 40 | 12 MA | IN S K | ę. |   |             |   |   |     |
| 2,000 | 进入通讯测试       | 进入运行  | 1            | 2          | 3             | 4     | 5      | 6  | 7 | 8           |   | 8 | 4-  |
|       |              | -     | ٨            | 8          | c             | D     | E.     | *  | 6 | н           |   | 1 | Del |
| 发表入进入 | 发费人/操作员进入    | 聯作员进入 | к            | L          | м             | N     | 0      | ρ  | a | R           | s | т | Cap |
|       |              |       | U            | v          | w             | ×     | Y      | z  |   | <b>\$</b> 2 |   |   | 51  |

图 3 首页界面

图 4 用户登录界面

2、通讯测试模式

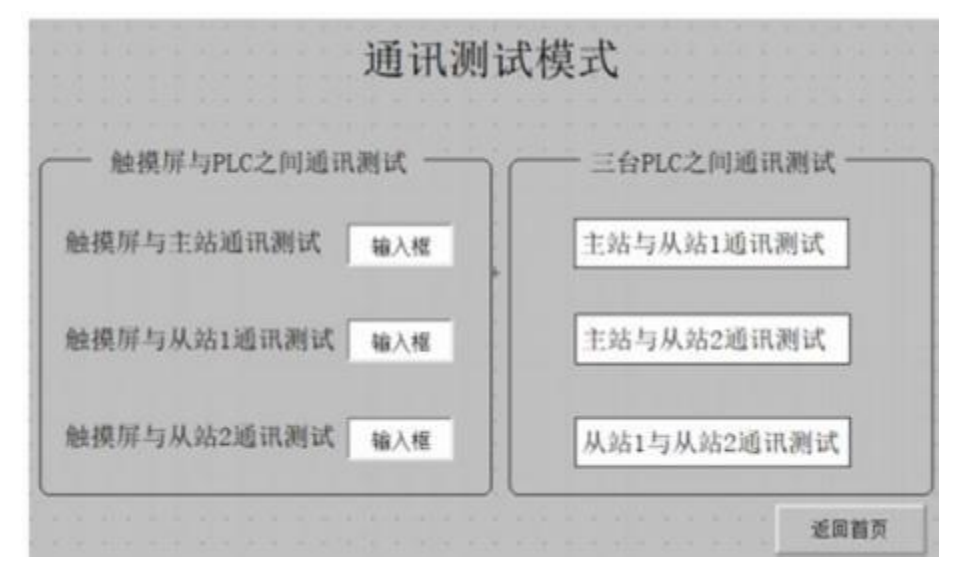

#### 图 5 通讯测试界面

在此模式下检测触摸屏与三台 PLC 之间、主站 PLC 和从站 PLC 之间的通讯状态, 触摸屏界面如图 5 所示。

测试前必须将三台 PLC 上电且处于运行状态, 每一台 PLC 均需 要分配一个输出点, 作为通信测试灯, 此测试指示灯无需接线但需要 在你设计的电气原理图上加以标注。

测试时必须将 SA1 置于左位, 先进行触摸屏与三台 PLC 之间的 通讯测试。测试过程如下:

(1) 在通讯测试界面上"触摸屏与 PLC 通讯测试"区域中"触摸屏与主站通讯测试"右侧的输入框中输入数字"1", 主站 PLC 上通讯测试灯亮, 输入其他任意数字该通讯测试灯灭。

(2) 在通讯测试界面上"触摸屏与 PLC 通讯测试"区域中"触摸屏与从站 1 通讯测试"右侧的输入框中输入数字"2",从站 1 PLC 上通讯测试灯亮,输入其他任意数字该通讯测试灯灭。

(3) 在通讯测试界面上"触摸屏与 PLC 通讯测试"区域中"触摸屏与从站 2 通讯测试"右侧的输入框中输入数字"3",从站 2 PLC 上通讯测试灯亮,输入其他任意数字该通讯测试灯灭。

完成触摸屏与三台 PLC 之间的通讯测试后, 将 SA1 置于右侧可以进行三台 PLC 之间的通讯测试,测试过程如下:

(1) 主站 PLC 与从站 1 PLC 通讯测试: 按下按钮 SB1, 主站 PLC
 和从站 1PLC 通讯测试灯亮、 触摸屏上"三台 PLC 之间测试"区域的
 "主站与从站 1 通讯测试"文本框右侧出现"成功"字样。

(2) 主站 PLC 与从站 2PLC 通讯测试: 按下按钮 SB2, 主站 PLC 和从站 2PLC 通讯测试灯亮、 触摸屏上"三台 PLC 之间测试"区域的"主站与从站 2 通讯测试"文本框右侧出现"成功"字样。

(3) 从站 1 PLC 与从站 2PLC 通讯测试:按下按钮 SB3,从站 1PLC 和从站 2PLC 通讯测试灯亮、 触摸屏上"三台 PLC 之间测试" 区域的"从站 1 与从站 2 通讯测试"文本框右侧出现"成功"字样。
3、调试模式

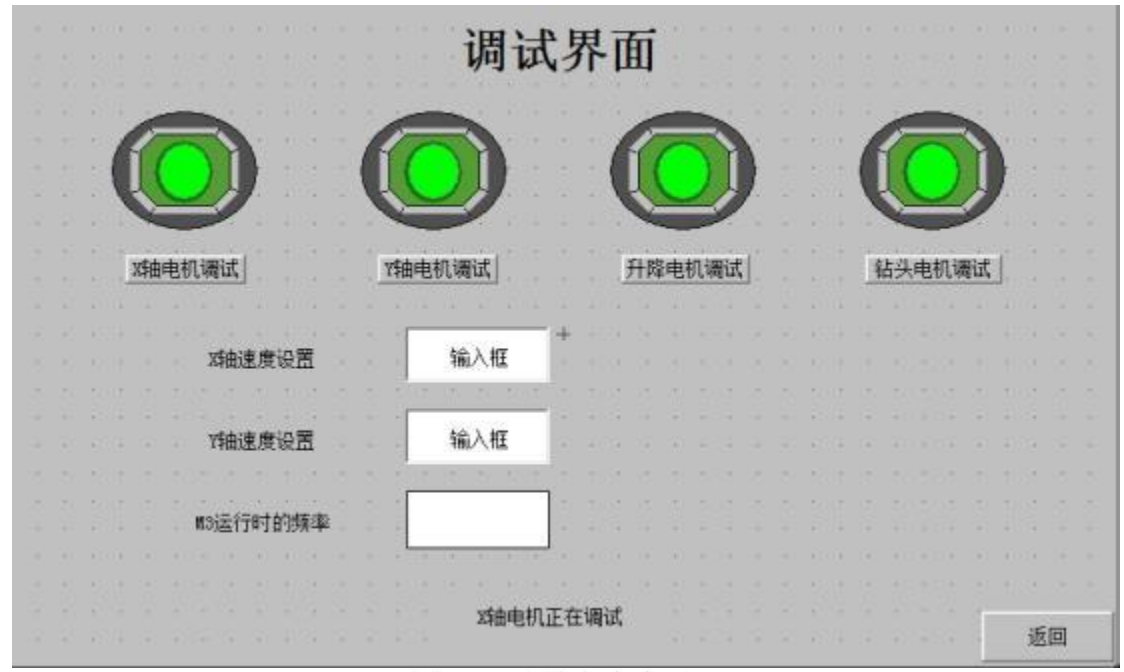

图 6 调试模式参考界面

设备进入调试模式后, 触摸屏出现调试画面。每台电机有一个指示灯表示, 另外每台电机有一个自己的调试按钮, 按下相应的按钮, 则选择需要调试的电机, 当前电机指示灯 1HZ 闪烁, 触摸屏下方提示 信息变化为"x 电机调试"(xx 为当前调试电机的名称)按下 SB1 启动 按钮, 选中的电机将进行调试运行, 每个电机调试完成后, 对应的指示灯常亮;在某-电机调试过程中, 不可选择其他电机进行调试;每台 电动机可以多次重复调试触摸屏参考界面如图 6 所示。

#### (1) 工作台 X 轴电机 M1 调试过程

选择触摸屏上的 M1 电机调试按钮,在触摸屏上设置好伺服电机的速度, M1 电机指示灯 1HZ 闪烁。 M1 电机自动回原点SQ1, 按下 SB1

按钮, M1 正转向右移动, 当 SQ2 检测到信号时, M1 停止, 2 秒后, M1 继续右移, 当 SQ3 检测到信号时, M1 停止, 2 秒后, 向左移动至 SQ2 后停 2 秒, M1 反转左移回原点, 至此 M1 调试结束。在调试时, M1 电机运行,HL1 灯 2HZ 闪烁, M1 电机停止, HL1 常亮。光电开关位 置如图 7 所示。

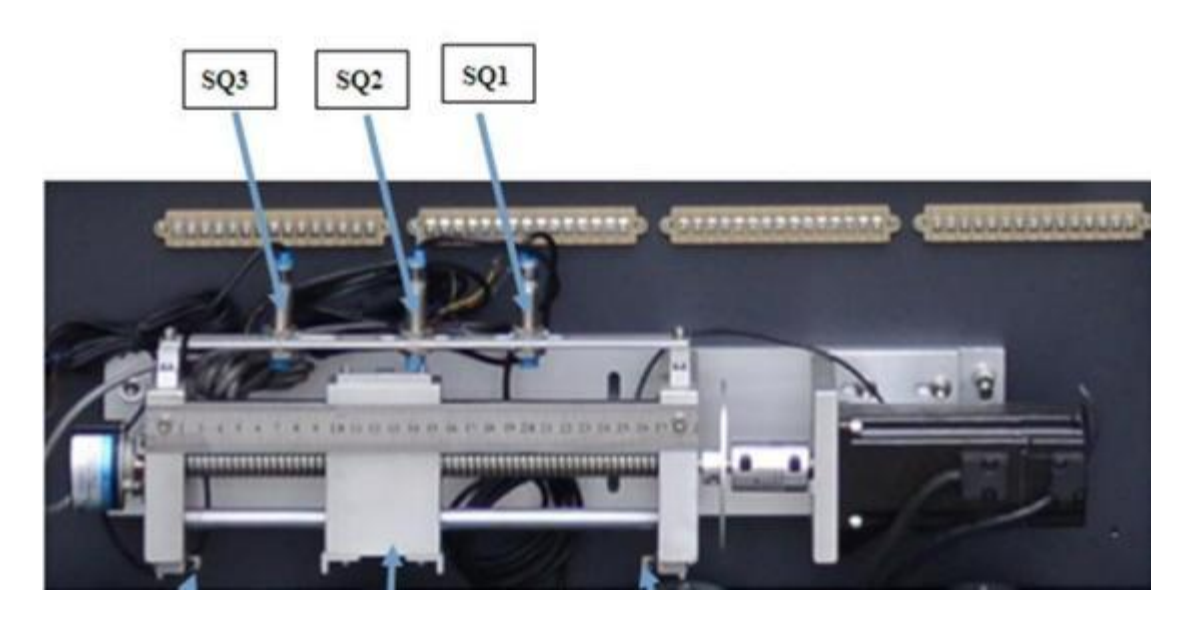

图 7 运动滑块安装图

#### (2) 工作台Y轴电机M2 调试过程

选择触摸屏上的 M2 电机调试按钮, M2 电机指示灯 1HZ 闪烁。 M2 电机(步进电机)不需要安装在丝杠装置上。 M2 电机开始调试前, 首 先 在 触 摸 屏 中 设 定 步 进 电 机 的 速 度 之 后 (速 度 范 围 应 在 60-150r/min 之间),按下启动按钮 SB1,步进电机 M2 以正转 5S-停 2s-反转 5s-停 2s 的周期一直运行,按下停止按钮 SB2,M2 停止。 M2 电机调试过程中, HL1 以亮 2S 灭 1S 的周期闪烁。

#### (3) 冲头升降电机 M3 调试过程

选择触摸屏上的 M3 调试按钮, M3 电机指示灯 1HZ 闪烁。按下 SB1 按钮, M3 电动机以 25Hz 启动, 当 SA4=1, M3 停止;再按下 SB1 按钮 M3 电动机-30Hz 运行, 当 SA5=1, M3 停止。 M3 电机调试过程中, HL2

以 1Hz 闪烁。(电机运行时, 频率显示在触摸屏显示框内)

#### (4) 冲孔电机 M4 调试过程

选择触损屏上的 M4 调试按钮, M4 电机指示灯 1HZ 闪烁。按下 SB1 按钮, 电机 M4 低速正转启动运行,5 秒钟后 M4 停止:再次按下 SB1 后,M4 高速正转启动运行,5 秒钟后停止;当按下 SB2, M4 低速反转运行6 秒后自动停止。电机 M4 调试过程中, HL2 以 2Hz 闪烁。

所有电机(M1~M4)调试完成后, 通过触摸屏"返回"按钮, 将切换 进入到首页界面。在未返回时, 单台电机通过按下调试按钮可以反复 调试。

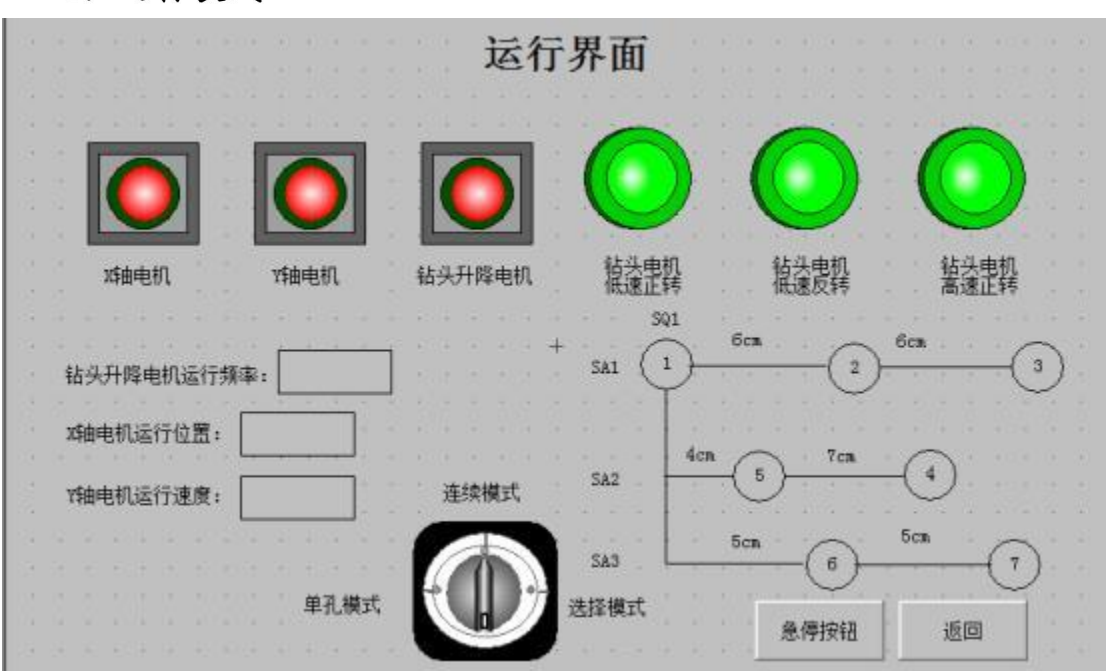

#### 4、运行模式

图 8 运行模式触摸屏参考界面

(1) 触摸屏设计

进入到运行模式后触摸屏自动进入运行模式画面如图 8 所示。触 摸屏画面主要包含:

各个电机工作状态指示灯、急停按钮:
 加工孔的位置显示

③工作方式选择开关 SA。SA 有三种模式可以选择, 第一种模式 是单孔加工, 按一下 SB1, 加工一个孔,按照 1-2-3-4-5-6-7 的顺序 依次加工:第二种是连续加工模式,只按下 SB1,则按照 1-2-3-4-5-6-7 的顺序把 7 个孔连续加工完成:第三种是选择加工模 式, 点击任意孔的位置, 则按照选择顺序, 进行加工, 一次最多选择 3 个孔进行加工。

④冲头升降电机运行频率;

⑤X 轴电机相对原点运行位置(由编码器检测);

⑥Y 轴电机运行速度。

(2) 工作模式时初始状态

M1 电机在原点(SQ1, SA1)、冲头在上限位 SA5 其他各检测点
 (SA2<sup>~</sup>SA4)常开;所有电机(M1<sup>~</sup>M4)停止等。

单孔加工模式与连续加工模式结束后,M1、M2 电机返回原点 (SQ1,SA1)

(3) 加工过程

按下启动按钮 SB1, 夹紧装置工作(用 HL5 灯亮表示), 工作台从 原位运行至加工位置停止(加工第一个孔,工作台不进给运动)。(加 工过程中, M1 电机正转、反转都是每转 500 脉冲;Y 轴电机 M2 正转、 反转都是每转 600 脉冲)。

3 秒后,冲头升降电机下降(25HZ 运行),至 SA4.(SA4=1),冲头 升降电机停止:5 秒钟后冲孔电机低速正转,冲孔 6 秒停止。停止 2 秒 后,冲孔电机高速正转 4 秒停止; 3 秒后,冲头升降电机-30HZ 运行; 冲孔电机低速反转 4 秒停止;而冲头升降电机上升至 SA5 停止。根据 工作方式选择继续加工或是等待 SB1 的命令加工,加工孔的过程中是

不需要每次都回原点,只有最后一个孔加工完毕,再执行回原点操作。

(4) 停止操作

①系统自动运行过程中, 按下停止按钮 SB2,把当前孔加工完成 后,停止运行。当停止后再次启动, 系统保持上次运行的记录。

②当按下急停按钮, 电机立即停止工作。出现"紧急情况, 系统 停止"的报警画面。画面解除后,系统回到工作模式界面,系统在原先 暂停的地方继续工作。

(5) 系统状态指示

系统运行时,HL3 常亮。在加工孔的过程中,触摸屏上的孔指示灯 以 1HZ 频率闪烁, 孔加工完毕,触摸屏上的孔指示灯点亮。

(6) 整个过程的动作要求连贯, 执行动作要求顺序执行, 运行 过程不允许出现硬件冲突。

#### 5、非正常情况处理

当电机 M1 出现越程(左右超行程位置开关分别为两侧微动开关 SQ4. SQ5),伺服系统自动锁住,并在触摸屏自动弹出报警画面"报警 画面,设备越程",解除报警后,系统重新从原点初始态启动。

当按下急停按钮, 电机立即停止工作。出现"紧急情况,系统停止"的报警画面。画面解除后, 系统回到工作模式界面,系统在原先暂停的地方继续工作。

当系统温度超过 30 度(由温度控制器+热电阻 Pt100 实现), HL4 灯 2HZ 闪烁,系统报警。冲孔加工完毕,自动熄灭。

### 维修工作票

工作票编号 NO: 作 化 口 苦 00

| 2               | 发单日期: 20                   | 年月日                                                                                    |  |  |  |  |
|-----------------|----------------------------|----------------------------------------------------------------------------------------|--|--|--|--|
| 工位号             |                            |                                                                                        |  |  |  |  |
| 工作任务            |                            | T68 镗床电气线路故障检测与排除                                                                      |  |  |  |  |
| 工作时间            |                            | 自年月日时分至年月日时分                                                                           |  |  |  |  |
| 工作条件            |                            | 登陆学号:(即两位数的工位号·如:01、10、20等)<br>登陆密码:无<br>观察故障现象和排除故障后试机 <b>通电</b> ;检测及排故过程 <b>停电</b> 。 |  |  |  |  |
| 工作许             | 可人签名                       |                                                                                        |  |  |  |  |
| 4 <del>0-</del> | ┃ 1 · 在工(                  |                                                                                        |  |  |  |  |
| 年 4             | <b>2</b> · 对电 <sup>4</sup> | 气线路进行检测· 确定线路的故障点并排除调试填写下列表格;                                                          |  |  |  |  |
| 修               | 3 · 严格测                    | 遵守电工操作安全规程 ;                                                                           |  |  |  |  |
| 要               | 擅自改变原线路接线·不得更改电路和元件位置;     |                                                                                        |  |  |  |  |
| 求               | 5 · 完成相                    | 一~~~~~~~~~~~~~~~~~~~~~~~~~~~~~~~~~~~~                                                  |  |  |  |  |
| 故障              |                            |                                                                                        |  |  |  |  |
| 现象              |                            |                                                                                        |  |  |  |  |
| 描述              |                            |                                                                                        |  |  |  |  |
| 故障              |                            |                                                                                        |  |  |  |  |
| 检测              |                            |                                                                                        |  |  |  |  |
| 和排              |                            |                                                                                        |  |  |  |  |
| 除过              |                            |                                                                                        |  |  |  |  |
| 程               |                            |                                                                                        |  |  |  |  |
| 故障              |                            |                                                                                        |  |  |  |  |
| 点描              |                            |                                                                                        |  |  |  |  |
| 述               |                            |                                                                                        |  |  |  |  |

注: 选手在"工位号" 栏签工位号, 裁判在"工作许可人签名"栏签名。

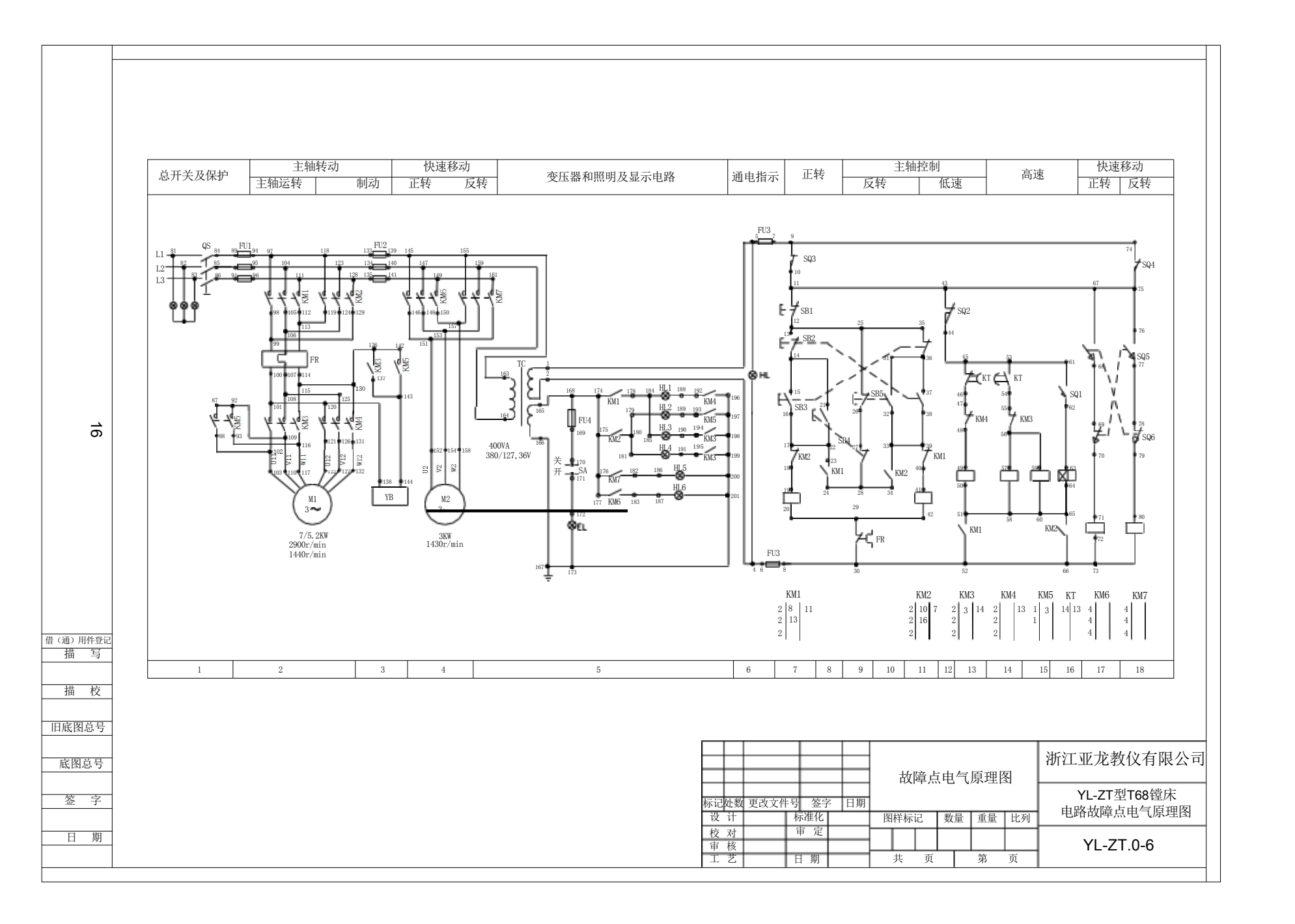

### 器件参数

| 序号 | 器件   | 型号 | 参数值 |  |  |  |
|----|------|----|-----|--|--|--|
| 1  | 热继电器 |    |     |  |  |  |
|    |      |    |     |  |  |  |
| 2  | 变频器  |    |     |  |  |  |
|    |      |    |     |  |  |  |
| 3  | 步进电机 |    |     |  |  |  |
| 4  | 伺服电机 |    |     |  |  |  |

场次号:

工位号:

# PLC I/O 分配表

| PLC 型号 | 电气元件符号 | IO 地址 | 功能说明 |
|--------|--------|-------|------|
|        |        |       |      |
|        |        |       |      |
|        |        |       |      |
|        |        |       |      |
|        |        |       |      |
|        |        |       |      |
|        |        |       |      |
|        |        |       |      |
|        |        |       |      |
|        |        |       |      |
|        |        |       |      |
|        |        |       |      |
|        |        |       |      |
|        |        |       |      |
|        |        |       |      |
|        |        |       |      |
|        |        |       |      |

场次号:

# PLC I/O 分配表

| PLC 型号 | 电气元件符号 | IO 地址 | 功能说明 |
|--------|--------|-------|------|
|        |        |       |      |
|        |        |       |      |
|        |        |       |      |
|        |        |       |      |
|        |        |       |      |
|        |        |       |      |
|        |        |       |      |
|        |        |       |      |
|        |        |       |      |
|        |        |       |      |
|        |        |       |      |
|        |        |       |      |
|        |        |       |      |
|        |        |       |      |
|        |        |       |      |
|        |        |       |      |
|        |        |       |      |

场次号: